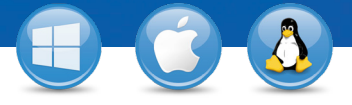

## TeamViewer – Налаштувати безконтрольний доступ

Бажаєте мати постійний доступ до віддаленого комп'ютера? Ми покажемо, як це зробити за три простих кроки.

## TeamViewer Встановлення (віддалений $\bigcirc$ 🐣 Meeting rol ΠK) htrol Control Remote Computer Exit TeamViewer Partner ID 123 456 789 Встановіть TeamViewer, дотримуючись 1234 інструкцій процесу встановлення, і Remote control Unattended Access File transfe запустіть програму TeamViewer. VPN Start T Натисніть на вкладку "Підключення" вгорі $\overline{\mathbf{O}}$ O Grant easy access вікна TeamViewer і виберіть "Налаштувати безконтрольний доступ ...". Sign Налаштування (віддалений ПК) Add this computer to Co If you have a TeamWever account you can add this computer to the list of your computers. In your computer list you will see if this computer is online and connect to it directly. Create a free TeamViewer account Перш за все установіть ім'я комп'ютера та ac 🕞 1 of 2 пароль для віддаленого комп'ютера. Define personal par Тоді ви зможете додати цей віддалений Coofirm комп'ютер до свого переліку комп'ютерів Subscribe to our fre < Back You already defined a personal password. Enter it or a та контактів (див. "TeamViewer - -Використання переліку комп'ютерів та контактів"). < Back Next > Cancel

## Підключення

Відкрийте перелік комп'ютерів та контактів і правою кнопкою миші натисніть на імені комп'ютера, до якого потрібно підключитися. Оберіть режим підключення "Віддалене керування (з використанням паролю)" і введіть свій індивідуальний пароль (починаючи з кроку 2) у наступному діалоговому вікні, щоб встановити підключення.

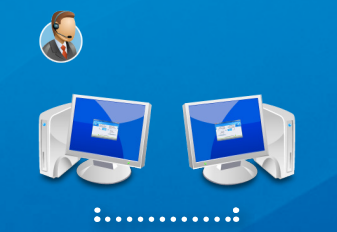

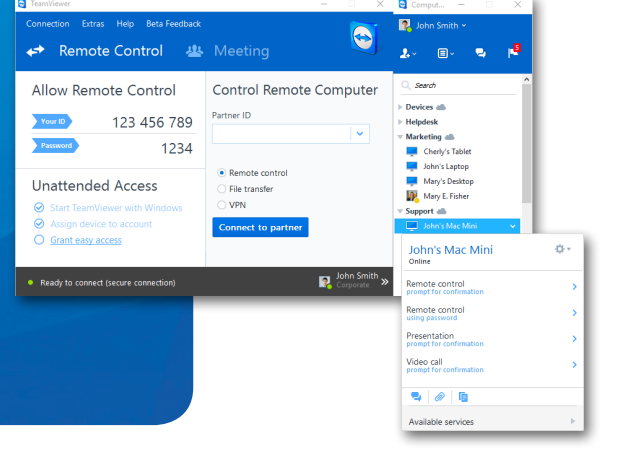

**leam**Viewer